## Como consultar centros de distribuição do maxMotorista?

**Requisitos:** 

Possuir maxMotorista versão 2.0 ou superior.

## Passo a Passo:

Passo 1: Acessar a área administrativa do maxMotorista.

Passo 2: Clique no menu superior esquerdo

Passo 3: Clique na opção Centro de Distribuição.

| Painel Monitoramento    |
|-------------------------|
|                         |
| n APK                   |
| B Carregamentos         |
| Centro de Distribuição  |
| 🛉 Clientes              |
| 🖻 Contatos              |
| ່ວ Descargas Canceladas |
|                         |

Passo 4: Preencha os filtros e clique no botão Pesquisar.

| e:                                | Filial : |           |
|-----------------------------------|----------|-----------|
| Pesquisar 🖻 Limpar 🕼 Novo         |          |           |
| Nome 🛇                            | Filial 🗘 | Ações     |
| ONRADO                            | 3        | <b>()</b> |
| ESTE                              | 1        | 0 🛛 💙     |
| IAXIMA SISTEMAS DE INFORMATICA SA | 4        | 0 🛛 💙     |
| DNTE                              | 2        | 0 🛛 🗙     |
| DAS                               | 99       |           |

## Resultado:

O sistema irá listar os centros de distribuição cadastrados no sistema.

| esquisar Centro de Distribuição |                  |       |
|---------------------------------|------------------|-------|
| Nome :                          | Filial : CONRADO | ×     |
| Q, Pesquisar 🗄 Limpar 🖆 Novo    |                  |       |
| Nome 🛇                          | Filial 🗇         | Ações |
| CONRADO                         | 3 - CONRADO      | 0 🛛 😒 |
|                                 |                  |       |

Ainda tem dúvidas? Nos envie uma solicitação